# Free and Reduce Priced Meal Application Download Instructions – July 2020

To download a file of Free and Reduced Priced Meal Applications submitted on-line by households in your District, go to ODE's secure file transfer website: <u>https://district.ode.state.or.us</u>

Only authorized NSLP District staffs are allowed to access confidential Free and Reduced Price Meal Application information. National School Lunch Program (NSLP) administrators and District eligibility officials should contact their District Security Administrator for permission to access the ODE district secure website.

### File Download Instructions:

- 1. Go to website: <u>https://district.ode.state.or.us/home/</u>
- 2. Enter your User Name and Password and click "login"

| ← → C                                                                                                    |                                                                                                    | ☆ 이 어 🕕 :              |
|----------------------------------------------------------------------------------------------------|----------------------------------------------------------------------------------------------------|------------------------|
|                                                                                                    | District Home                                                                                                    |                        |
|                                                                                                    |                                                                                                    | Log In Help            |
| Data Enterprise News Training Help                                                                                                    |                                                                                                    | ,,                     |
| Welcome to the ODE District Web Site                                                                                                    |                                                                                                    | QUICK LOGIN            |
| This site hosts centralized data collection applications for all offices within the <b>Oregon Department of Education</b> . Amu<br>and data collection systems, program documentation, and data loading instructions spanning most of ODE's web-based | ong these pages, you will find the latest information and news regarding statewide implementation of finance<br>applications. | User Name: parentej    |
|                                                                                                    |                                                                                                    | Password:              |
| Recent News <u>View All News</u>                                                                                                    | Upcoming Events <u>View All Events</u>                                                                                        | LOGIN                  |
| Graduation and Dropout Reporting Web Training: October 17     Cumulative ADM: Exit Adjustment 2018-19 Open October 10 - December 2, 2019                                                                                                    | No Events Upcoming                                                                                                    |                        |
| First Period Cumulative ADM 2018-19: Open September 26 - October 28, 2019                                                                                                    |                                                                                                    | Remember this device   |
| 2018-19 Report Card Narrative Data Collection Closes September 20, 2019     Last Day to Make Edits to the Class Roster Collection: September 13, 2019                                                                                                 |                                                                                                    | Forgot/Reset Password? |

3. Click on "Consolidated Collections"

| Ар                                                 | plications                                                         |
|----------------------------------------------------|--------------------------------------------------------------------|
| You have been granted access to the items displaye | d in this list. To access an application, select it from the list. |
| <u>Consolidated Collections - Newberg SD 291</u>   |                                                                    |

- 4. Click on "Student Collections"
- 5. Hover over "Child Nutrition Direct Certification Match (NSLP)
- 6. Click on "Free & Reduced Meal Applications"

| B GoToMeeting X & Oregon Department of Education >                                                    | Cregon Nutrition Web Site     | 🗙 📕 Consolida | ted Collections - ODE [ X + |                         | - a ×                                             |
|----------------------------------------------------------------------------------------------------|-------------------------------|---------------|-----------------------------|-------------------------|---------------------------------------------------|
| $\leftrightarrow$ $\rightarrow$ C ( in district ode.state.or.us/apps/usid/default.aspx                |                               |               |                             |                         | x 0 0 :                                           |
|                                                                                                    | _                             | Hello Ju      | enrifer Parenteau           |                         | Home Applications LogOut Help Search              |
| Student Collections Institution Collections Staff Collection                                          | s Ri <mark>p</mark> orts Help |               |                             |                         | ODE Helpdesk 🔝 503.947.5715                       |
| Child Nutrition Direct Certification Match (NSLP) Free & Reduced-Price Meal Application               | 15                            |               |                             | c                       | regon Department of Education Institution ID 2336 |
| School year: 2019-2020 Direct Certification (SNAP and Foster)<br>Direct Certification (Medicaid Data) | Dota) 🕨                       |               |                             |                         | Consolidated Collection Status Tracking           |
| Due Date Collection Name                                                                              | Collection ID                 | Name          | Verify Date                 | Verified Posted Records | Verified Error/<br>Warning Records                |
| No records to display.                                                                                |                               |               |                             |                         |                                                   |
| H ( ) N Page size: 20 -                                                                               |                               |               |                             |                         | A items in 1 annes                                |

- 7. Complete the following:
  - Select the School Year from the drop down box
  - Enter the Start Date. Use MMDDYYYY
  - Enter the End Date. Use MMDDYYYY

| ← → C  a district.ode.state.or.us/apps/consssid/FreeReducedMeals.aspx?CllctnTyp=DHSMate           | h&CllctnNm=DHSMatch&DBNm=Freef | RedMealsAppl    |
|---------------------------------------------------------------------------------------------------|--------------------------------|-----------------|
|                                                                                                   |                                |                 |
| Student Collections Institution Collections Staff Collections Reports Help                        |                                |                 |
| Status Tracking Reports                                                                           |                                |                 |
| Child Nutrition Direct Certification Match (NSLP)                                                 |                                |                 |
| Free & Reduced-Price Meal Applications Direct Certification (SNAP and Foster Data) Direct Verific | ation (Medicaid Data)          |                 |
|                                                                                                   | Free & Reduced-Price Me        | al Applications |
|                                                                                                   | Select Year: 2019-2020 V       |                 |
|                                                                                                   | Select Start Date:             | MMDDYYYY        |
|                                                                                                   | Select End Date:               | MMDDYYYY        |
|                                                                                                   | Download Matches               | Download PDF's  |
|                                                                                                   |                                |                 |

# Free and Reduce Priced Meal Application Download Instructions – July 2020

- 8. After entering all of the required information, select "<u>Download Matches</u>" or "<u>Download</u> <u>PDFs</u>".
  - a. "Download Matches" this option creates a CSV data batch file (application data in spreadsheet format).
  - b. "Download PDFs" this option creates the applications in the date range requested in a pdf file.

| ← → C i district.ode.state.or.us/apps/consssid/FreeReducedMeals.aspx?ClictnTyp=DHSMatc                 | h&ClictnNm=DHSMatch&DBNm=FreeRedM | ealsAppl   |
|----------------------------------------------------------------------------------------------------|-----------------------------------|------------|
|                                                                                                    |                                   |            |
| Student Collections Institution Collections Staff Collections Reports Help                             |                                   |            |
| Status Tracking Reports                                                                                |                                   |            |
| Child Nutrition Direct Certification Match (NSLP)                                                      |                                   |            |
| Free & Reduced-Price Meal Applications Direct Certification (SNAP and Foster Data) Direct Verification | ation (Medicaid Data)             |            |
|                                                                                                    |                                   |            |
|                                                                                                    | Free & Reduced-Price Meal Ap      | plications |
|                                                                                                    | Select Year: 2019-2020 V          | _          |
|                                                                                                    | Select Start Date: 07012019       | MMDDYYYY   |
|                                                                                                    | Select End Date: 06302020         | MMDDYYYY   |
|                                                                                                    | Download Matches Down             | load PDF's |
|                                                                                                    |                                   |            |

The next web page confirms your request.

| Child Nutrition Direct Certification Match (NSLP)                                                                                                    | Contact: <u>Kathy Duncan</u>                                            |
|----------------------------------------------------------------------------------------------------|-------------------------------------------------------------------------|
| Free & Reduced-Price Meal Applications Direct Certification (SNAP and Foster Data) Direct Verification (Medicaid Data)                                                                                  |                                                                         |
| The file you requested is being generated.                                                                                                    |                                                                         |
| You will receive an email notifying you when the file is ready to be retrieved. You will be asked to provide an email address to retrieve your file. The Email address that we currently have on file f | or you is <b>jennifer.parenteau@state.or.us</b> , if this is incorrect, |
| please update your email using the Edit Profile button on the Central Login page. Creating the report could take a while, depending on how large a file you are generating.                             |                                                                         |
| Thank you for your patience.                                                                                                    |                                                                         |

9. When the file is available, you will receive email notification from ODE helpdesk with subject line "File Transfer". Click on the link. This file is only available for 7 days.

| To jennifer.p       | Thu 5/7/2020 4:51 PM<br>ODE Helpdesk <ode.helpdesk@state.or.us><br/>File Transfer<br/>Parenteau@state.or.us</ode.helpdesk@state.or.us> |
|---------------------|----------------------------------------------------------------------------------------------------|
| The file <b>023</b> | <b>36FR-200507_165102_075.zip</b> (size ) is ready to be downloaded.                                                                   |
| To downloa          | d the file please copy the following link, then paste the link into your browser's address bar and                                     |
| press <b>ENTE</b> F | R. The download instructions will be displayed on the following paga:                                                                  |
| https://distr       | rict.ode.state.or.us/apps/xfers/send.aspx?ID=qAdOI%2F7yjA4%3D                                                                          |
| After the file      | e opens in your browser, click the File menu choice from your browser, then Save (or Save As)                                          |
| to save the         | file to your site.                                                                                                    |
| The file will       | be available for the next <b>seven (7) days</b> . After that time it will be deleted.                                                  |

10. Enter in your email address and click the "Submit Email Address" button

| Secure File Transfer                                                                                                    |
|----------------------------------------------------------------------------------------------------|
| File Retrieval                                                                                                    |
| <ul> <li>The Oregon Department of Education (ODE) File Transfer Service provides secure file transfer over the internet using HTTPS.</li> <li>The file or files themselves are not necessarily secured unless both parties have agreed previously to encrypt the file before transfer of files.</li> <li>Files sent via this transfer service may not have originated with the ODE.</li> <li>Neither the ODE, nor the State of Oregon, can guarantee the nature or safety of files sent through this service. Data maintained and/or provided by the ODE are subject to change without notice.</li> </ul> |
| Enter your email address: jennifer.parenteau@state.or.us                                                                                                    |
| Submit Email Address                                                                                                    |

The next web page shows the requested file as an icon

Click on the icon and download it.

| Secure File Transfer                                                                                                    |
|----------------------------------------------------------------------------------------------------|
| Eile Detwievel                                                                                                    |
| File Retrieval                                                                                                    |
| <ul> <li>The Oregon Department of Education (ODE) File Transfer Service provides secure file transfer over the internet using HTTPS.</li> <li>The file or files themselves are not necessarily secured unless both parties have agreed previously to encrypt the file before transfer of files.</li> <li>Files sent via this transfer service may not have originated with the ODE.</li> <li>Neither the ODE, nor the State of Oregon, can guarantee the nature or safety of files sent through this service. Data maintained and/or provided by the ODE are subject to change without notice.</li> </ul> |
| Download                                                                                                    |

10 A) If you selected "<u>Download Matches</u>", the file will start downloading. Click on the file to open it in Excel.

| A      | В   | С   | D    | E    | F    | G     | Н       | 1         | J      | K        | L        | М       | Ν         | 0         | Р            | Q         | R         | S         | Т          | U         |
|--------|-----|-----|------|------|------|-------|---------|-----------|--------|----------|----------|---------|-----------|-----------|--------------|-----------|-----------|-----------|------------|-----------|
| SchlYr | LNm | FNm | Addr | City | StCd | ZipCd | PrimPhn | PrimPhnTy | WrkPhn | AppTypCd | HHMbrCnt | FDPIRFg | Stdnt1LNm | Stdnt1FNn | r Stdnt1Dist | Stdnt1Chk | Stdnt1Sch | Stdnt1Enr | Stdnt1Birt | Stdnt1Gnd |

## Free and Reduce Priced Meal Application Download Instructions – July 2020

10 B) If you selected <u>"Download PDF's"</u> the file will start downloading. The PDF's come as compressed file.

Open the compressed file and click on" **\_FRApp**" to open.

| [ | Oownloads > 02254FR-200508_114502_ | 362                    |                 |
|---|------------------------------------|------------------------|-----------------|
|   | Name                               | Туре                   | Compressed size |
|   | [Content_Types]                    | XML Document           | 1 KB            |
|   | FRApp                              | Adobe Acrobat Document | 826 KB          |

When you click on the PDF file it opens as a PDF document containing all the applications in the date range requested.

Each application will consist of two pages. The first page is the actual application and the second page is the Eligibility Status Sharing approval document.

You can save the PDF or print all applications in the file. <u>Note the number of pages in the PDF file</u> to decide if you should print out all the pages or save the file. *There will be 2 pages for each application.* 

#### Page 1 Application

| P                                     | IOUSEHOLD INFORM                                                                                                    | ATION                                                                                                    |                                                                                                    |                                                                     |                                                          |                                                                                                    |                                        |                          |
|---------------------------------------|----------------------------------------------------------------------------------------------------|----------------------------------------------------------------------------------------------------|----------------------------------------------------------------------------------------------------|---------------------------------------------------------------------|----------------------------------------------------------|----------------------------------------------------------------------------------------------------|----------------------------------------|--------------------------|
| -                                     | Parenteau JJP                                                                                                    |                                                                                                    |                                                                                                    |                                                                     | -                                                        | _                                                                                                    |                                        |                          |
| N                                     | lame Print                                                                                                    |                                                                                                    |                                                                                                    |                                                                     | l F                                                      | lome Phone or Cell I                                                                                                    | Phone (Circle on                       | e)                       |
| 1                                     | 23 somewhere st                                                                                                    |                                                                                                    |                                                                                                    |                                                                     | - 1-                                                     |                                                                                                    |                                        | -,                       |
| N                                     | ailing Address - Apt#                                                                                                    |                                                                                                    |                                                                                                    |                                                                     |                                                          |                                                                                                    |                                        |                          |
| n                                     | ewberg, OR 97132                                                                                                    |                                                                                                    |                                                                                                    |                                                                     | N                                                        | lumber living in this I                                                                                                    | nousehold: 3                           |                          |
| С                                     | ity State Zip                                                                                                    |                                                                                                    |                                                                                                    |                                                                     | 1                                                        |                                                                                                    |                                        |                          |
| D                                     | oes this household rece                                                                                                    | aive FDPIR (Food Distribution                                                                                                    | on on India                                                                                                    | n Reser                                                             | vations)                                                 | Yes (Complete pa                                                                                                    | rts 2 and 5)                           |                          |
| S                                     | TUDENT INFORMATI                                                                                                    | ON<br>School Name                                                                                                    |                                                                                                    | Grade                                                               | Birth Date                                               | SNAP or TANF                                                                                                    | Student ID                             | Fos                      |
| Ē                                     | Parantagu liku                                                                                                    | Antonio Crotor Elementon                                                                                                    |                                                                                                    | 02                                                                  | 04022042                                                 | case #                                                                                                    |                                        | Chi                      |
| Ē                                     | arenteau, my                                                                                                    | Chabalam Valley Middle 6                                                                                                    | 2-tool                                                                                                    | 0.9                                                                 | 01022012                                                 |                                                                                                    |                                        | - H                      |
| F                                     | arenteau, Katie                                                                                                    | Chehalem valley Middle S                                                                                                    | chool                                                                                                    | 08                                                                  | 01022008                                                 |                                                                                                    |                                        |                          |
| -                                     |                                                                                                    |                                                                                                    |                                                                                                    |                                                                     |                                                          |                                                                                                    |                                        |                          |
| -                                     |                                                                                                    |                                                                                                    |                                                                                                    |                                                                     |                                                          |                                                                                                    |                                        |                          |
|                                       |                                                                                                    | Charles and the second                                                                                                    | <u></u>                                                                                                    | <u></u>                                                             |                                                          |                                                                                                    |                                        |                          |
| _                                     |                                                                                                    | <u> </u>                                                                                                    | 6 Inc.                                                                                                    | 1                                                                   |                                                          |                                                                                                    |                                        |                          |
|                                       | 1111 11                                                                                                    | 7                                                                                                    | 1.01.01                                                                                                    |                                                                     | Derreit                                                  | 11 50000                                                                                                    |                                        |                          |
|                                       |                                                                                                    |                                                                                                    |                                                                                                    |                                                                     |                                                          |                                                                                                    |                                        | E                        |
|                                       |                                                                                                    |                                                                                                    |                                                                                                    |                                                                     |                                                          |                                                                                                    |                                        |                          |
| 7                                     | 1                                                                                                    |                                                                                                    | 2000                                                                                                    | 1777                                                                | 1777                                                     | 777.28.18                                                                                                    |                                        |                          |
| -                                     | 11 11 11 11                                                                                                    |                                                                                                    | 1////                                                                                                    | 111                                                                 | 11/1//                                                   |                                                                                                    |                                        |                          |
|                                       | (Last Name, First Nam                                                                                                    | ie) Monthly<br>Income                                                                                                    | Monthly (<br>support, w<br>alimony re-                                                                                                    | n 3<br>Child<br>relfare,<br>rceived                                 | Monthly Pens<br>Social Sect                              | 4 Column<br>sions, Other mon<br>urity Income                                                                                                    | 5 Cold<br>thly Che<br>No Ir            | imn 6<br>eck if<br>ncome |
| Ē                                     | arenteau, JJP                                                                                                    | 0                                                                                                    | 0                                                                                                    |                                                                     | 0                                                        | 0                                                                                                    | S 11                                   | X                        |
| Ì,                                    |                                                                                                    |                                                                                                    | 1000                                                                                                    |                                                                     | 1.1.1.                                                   |                                                                                                    |                                        |                          |
| Ì.                                    |                                                                                                    |                                                                                                    |                                                                                                    |                                                                     |                                                          |                                                                                                    |                                        |                          |
| 1                                     |                                                                                                    |                                                                                                    |                                                                                                    |                                                                     |                                                          |                                                                                                    |                                        |                          |
|                                       |                                                                                                    | A DESCRIPTION OF A DESCRIPTION OF A DESC |                                                                                                    |                                                                     |                                                          |                                                                                                    | 11                                     |                          |
| -                                     |                                                                                                    |                                                                                                    |                                                                                                    |                                                                     |                                                          |                                                                                                    | 10                                     |                          |
| 1                                     |                                                                                                    |                                                                                                    |                                                                                                    | -                                                                   |                                                          |                                                                                                    | 7 /                                    | -                        |
| SP                                    | IGNATURE, DATE & Store agreed upon electronic                                                                                                    | SOCIAL SECURITY NUN                                                                                                    | 1BER<br>ation was su                                                                                                    | ubmitted                                                            |                                                          |                                                                                                    | I do not hav                           | e a                      |
| S P S                                 | IGNATURE, DATE & a<br>er agreed upon electronic<br>ignature of Adult House                                                                                                    | SOCIAL SECURITY NUM<br>signature terms when applic<br>hold Member Date Si                                                                                                    | ABER<br>sation was su<br>gned                                                                                                    | ubmitted<br>So                                                      | cial Security                                            | Number*                                                                                                    | I do not hav<br>Social Secu<br>Number  | e a<br>rity              |
| S PS X                                | IGNATURE, DATE & :<br>'er agreed upon electronic<br>ignature of Adult House<br>JJP Parenteau                                                                                                    | SOCIAL SECURITY NUN<br>; signature terms when applic<br>hold Member Date Si<br>05/07.                                                                                                    | ABER<br>sation was su<br>igned<br>72020                                                                                                    | ubmitted<br>So                                                      | l.<br>ocial Security                                     | Number*                                                                                                    | I do not hav<br>Social Secu<br>Number. | ea<br>rity               |
|                                       | HGNATURE, DATE & :<br>'er agreed upon electronic<br>ignature of Adult House:<br>JJP Parenteau<br>ACIAL OR ETHNIC G<br>Mark one ethnic Ident<br>☐ Not Hispanic or Latino<br>☐ Not Hispanic or Latino                                                                                                    | SOCIAL SECURITY NUN<br>signature terms when applic<br>whold Member Date Si<br>O5/07<br>ROUP (OPTIONAL)<br>Ity: Mark one or<br>Asian<br>ino American Ind                                                                                                    | ABER<br>cation was si<br>igned<br>'/2020<br>more racia<br>lian & Alaska                                                                            | ubmitted<br>So<br>I identiti<br>an Nativo                           | ies:                                                     | Number*                                                                                                    | I do not hav<br>Social Secu<br>Number. | e a<br>rity              |
| I I I I I I I I I I I I I I I I I I I | IGNATURE, DATE &<br>er agreed upon electronic<br>ignature of Adult House<br>; JJP Parenteau<br>IACIAL OR ETHNIC G<br>Mark one ethnic ident<br>Hispanic or Latino<br>Not Hispanic or Latio                                                                                                    | SOCIAL SECURITY NUN<br>a signature terms when applic<br>biold Member Date Si<br>05/07<br>ROUP (OPTIONAL)<br>Ity: Mark one or<br>Asian<br>ino Black or Afric<br>Black or Afric                                                                                                    | ABER<br>cation was si<br>igned<br>'/2020<br>more racia<br>tian & Alaska<br>:an America                                                             | ubmitted<br>So<br>I identiti<br>an Nativo<br>n                      | l.<br>ocial Security<br>les:<br>e X Na<br>X Ot           | Number*                                                                                                    | I do not hav<br>Social Secu<br>Number. | e a<br>rity<br>ər        |
|                                       | IGNATURE, DATE &  Ter agreed upon electronic  ignature of Adult House  JJP Parenteau  ACIAL OR ETHNIC G  Mark ispanic or Latio  Not Hispanic or Latio                                                                                                    | SOCIAL SECURITY NUN<br>signature terms when applic<br>whold Member Date Si<br>O5/07<br>ROUP (OPTIONAL)<br>Ity: Mark one or<br>American Ind<br>Black or Afric                                                                                                    | ABER<br>cation was si<br>igned<br>7/2020<br>• more racia<br>tian & Alaska<br>:an America                                                           | ubmitted<br>So<br>il identiti<br>an Nativo<br>n                     | les:<br>Will<br>e X Na<br>X Ot                           | Number*                                                                                                    | I do not hav<br>Social Secu<br>Number. | ea<br>rity               |
|                                       | IGNATURE, DATE &  if a greed upon electronic ignature of Adult House JJP Parenteau IACIAL OR ETHNIC G Mark one ethnic Ident Hispanic or Latino Not Hispanic or Latino prefer all written correspon                                                                                                    | SOCIAL SECURITY NUN 2 signature terms when applic<br>thold Member Date Si<br>05/07 ROUP (OPTIONAL) ity: Mark one or<br>Asian ino American Ind<br>Black or Afric<br>ndence in English                                                                                                    | ABER<br>cation was si<br>igned<br>7/2020<br>• more racia<br>tian & Alaska<br>can America                                                           | ubmitted<br>Si<br>il Identit<br>an Nativ<br>n                       | les:<br>e X Na<br>Yu                                     | Number*                                                                                                    | I do not hav<br>Social Secu<br>Number. | e a<br>rity<br>er        |
|                                       | DIGNATURE, DATE &<br>er agreed upon electronic<br>ignature of Adult House<br>: JJP Parenteau<br>IACIAL OR ETHNIC G<br>Mark one ethnic ident<br>Hispanic or Latto<br>Not Hispanic or Latto<br>prefer all written corresponded<br>do not want my information                                                                       | SOCIAL SECURITY NUM<br>= signature terms when applic<br>bhold Member Date Si<br>O5/07<br>ROUP (OPTIONAL)<br>ity: Mark one or<br>Asian<br>ino American Ind<br>Black or Afric<br>ndence in English                                                                                                    | ABER<br>cation was s-<br>igned<br>7/2020<br>• more racia<br>tian & Alaska<br>can America                                                           | ubmitted<br>Sr<br>I identiti<br>an Native<br>n                      | les:<br>e X Na<br>X Ot                                   | Number*                                                                                                    | I do not hav<br>Social Secu<br>Number. | ea<br>rity<br>er         |
|                                       | SIGNATURE, DATE &<br>er agreed upon electronic<br>ignature of Adult House<br>: JJP Parenteau<br>ACIAL OR ETHNIC G<br>Mark one ethnic Iden<br>Hispanic or Latino<br>Not Hispanic or Latino<br>Not Hispanic or Latino<br>refer all written correspon<br>do not want my information                                                 | SOCIAL SECURITY NUM<br>2 signature terms when applic<br>whold Member Date Si<br>05/07<br>ROUP (OPTIONAL)<br>ity: Mark one or<br>Asian<br>ino Black or Afric<br>ndence in English<br>tion shared with State Child                                                                                                    | ABER<br>cation was s-<br>igned<br>'/2020<br>• more racia<br>tian & Alaska<br>can American<br>dren's Healt                                          | ubmitted<br>Sr<br>I identiti<br>an Native<br>n                      | ies:<br>e X Na<br>E Ot                                   | Number* 2                                                                                                    | I do not hav<br>Social Secu<br>Number. | ea<br>rity<br>er         |
| S P S X R                             | BIGNATURE, DATE &<br>er agreed upon electronic<br>ignature of Adult House<br>: JJP Parenteau<br>RACIAL OR ETHNIC G<br>Mark one ethnic ident<br>Hispanic or Latto<br>Not Hispanic or Latto<br>prefer all written correspon<br>do not want my informat                                                                             | SOCIAL SECURITY NUM<br>2 signature terms when applic<br>bhold Member Date Si<br>05/07<br>ROUP (OPTIONAL)<br>ity: Mark one or<br>Asian Asian<br>ino Black or Afric<br>ndence in English<br>tion shared with State Child                                                                                                    | ABER<br>cation was s<br>igned<br>'/2020<br>' more racia<br>dian & Alaska<br>:an Americai<br>diren's Healt                                          | ubmitted<br>Sr<br>il identit<br>an Nativ<br>n<br>th Insura          | les:<br>e X Na<br>ance Program                           | Number*  Number* Number* Nite, not of Hispanic of the Hawaiian or Oth her Number Numbe | I do not hav<br>Social Secu<br>Number. | ea<br>rity<br>er         |
| SPSX R                                | SIGNATURE, DATE &<br>er agreed upon electronic<br>ignature of Adult House<br>: JJP Parenteau<br>ACIAL OR ETHNIC G<br>Mark one ethnic ident<br>Hispanic or Latino<br>Not Hispanic or Latino<br>prefer all written correspon<br>do not want my informat                                                                            | SOCIAL SECURITY NUN<br>2 signature terms when applic<br>bhold Member Date Si<br>05/07<br>ROUP (OPTIONAL)<br>ity: Mark one or<br>Asian<br>tino Black or Afric<br>ndence in English<br>tion shared with State Child<br>SCHOOL USE ON                                                                                                    | ABER<br>cation was s<br>igned<br>//2020<br>more racia<br>dian & Alaska<br>can American<br>dren's Healt                                             | ubmitted<br>Si<br>I identit<br>an Nativ<br>n<br>th Insur<br>DT WRI  | les:<br>e X Ne<br>ance Program                           | Number* 2                                                                                                    | I do not hav<br>Social Secu<br>Number. | ea<br>rity<br>er         |
|                                       | BIGNATURE, DATE &<br>er agreed upon electronic<br>ignature of Aduit House<br>; JJP Parenteau<br>RACIAL OR ETHNIC G<br>Mark one ethnic Ident<br>Hispanic or Latio<br>Not Hispanic or Latio<br>prefer all written correspon<br>do not want my information<br>al Income:                                                            | SOCIAL SECURITY NUM<br>a signature terms when applic<br>bold Member Date Si<br>05/07<br>ROUP (OPTIONAL)<br>ity: Mark one or<br>Asian<br>Black or Afric<br>ndence in English<br>tion shared with State Child<br>SCHOOL USE ON<br>number in Household:                                                                                                    | ABER<br>cation was s<br>igned<br>'/2020<br>' more racia<br>dian & Alaska<br>can America<br>dren's Healt                                            | ubmitted<br>Si<br>I identit<br>an Native<br>n<br>th Insure          | les:<br>e X Na<br>ance Program                           | Number*  Number*  Number*  Number  Number  Num | I do not hav<br>Social Secu<br>Number. | e a<br>rity<br>er        |
|                                       | SIGNATURE, DATE &<br>her agreed upon electronic<br>ignature of Adult House<br>: JJP Parenteau<br>ACIAL OR ETHNIC G<br>Mark one ethnic ident<br>Hispanic or Latino<br>Not Hispanic or Latino<br>Not Hispanic or Latino<br>refer all written correspon<br>do not want my informat<br>al income:<br>Free based on:                  | SOCIAL SECURITY NUN<br>signature terms when applic<br>shold Member Date Si<br>O5/07<br>(ROUP (OPTIONAL)<br>ity: Mark one or<br>Asian<br>tino Black or Afric<br>ndence in English<br>tion shared with State Child<br>SCHOOL USE ON<br>number in Household:<br>Gueduced based of                                                                                                    | ABER<br>cation was si<br>igned<br>'/2020<br>' more racia<br>dian & Alaska<br>can America<br>dren's Healt<br>LY - DO NO<br>on:                      | ubmitted<br>Si<br>il identit<br>an Nativ<br>n<br>th Insur<br>DT WRI | les:<br>Pe X Na<br>Ance Program                          | Number* 2                                                                                                    | I do not hav<br>Social Secu<br>Number. | e a<br>rity<br>er        |
|                                       | BIGNATURE, DATE &<br>er agreed upon electronic<br>ignature of Adult Houses<br>; JJP Parenteau<br><b>RACIAL OR ETHNIC G</b><br>Mark one ethnic ident<br>Hispanic or Latio<br>Not Hispanic or Latio<br>prefer all written correspond<br>do not want my informat<br>al Income:<br>Free based on:<br>SNAP/TANF                       | SOCIAL SECURITY NUM 2 signature terms when applic thold Member Date Si 05/07 IROUP (OPTIONAL) Ity: Mark one or American Ind Black or Afric ndence in English tion shared with State Child SCHOOL USE ON number in Household: Reduced based of Household Im Household Im                                                                                                    | ABER<br>cation was s<br>igned<br>7/2020<br>• more racia<br>dian & Alaski<br>can Americai<br>dren's Healt<br>NLY = DO NG<br>on:<br>come             | ubmitted<br>Si<br>I identit<br>an Nativ<br>n<br>th Insur<br>DT WRI  | les:<br>e Wi<br>ance Program                             | Number* 2                                                                                                    | I do not hav<br>Social Secu<br>Number. | e a<br>rity<br>er        |
|                                       | BIGNATURE, DATE &<br>er agreed upon electronic<br>ignature of Adult House<br>: JJP Parenteau<br>RACIAL OR ETHNIC G<br>Mark one ethnic ident<br>  Hispanic or Lation<br>Not Hispanic or Lation<br>prefer all written correspon<br>do not want my informat<br>al Income:<br>Free based on:<br>Free based on:<br>SNAP/TANF<br>FDPIR | SOCIAL SECURITY NUN<br>signature terms when applic<br>whold Member Date Si<br>O5/07<br>ROUP (OPTIONAL)<br>tity: Mark one or<br>Asian<br>tino Black or Afric<br>Black or Afric<br>ndence in English<br>tion shared with State Child<br>SCH00L USE 00<br>number in Household:<br>Reduced based of<br>Foster child's                                                                                                    | ABER<br>cation was si<br>igned<br>//2020<br>more racia<br>tian & Ataski<br>can America<br>dren's Healt<br><u>VLY - DO NG</u><br>Dn: Come<br>income | ubmitted<br>Si<br>I identit<br>an Nativ<br>n<br>th Insur<br>DT WRIT | e Wiles:<br>ance Program<br>E BELOW TH<br>icome too high | Number* 2                                                                                                    | I do not hav<br>Social Secu<br>Number. | e a<br>rity<br>er        |

### Page 2 Eligibility Status Sharing Approval Document

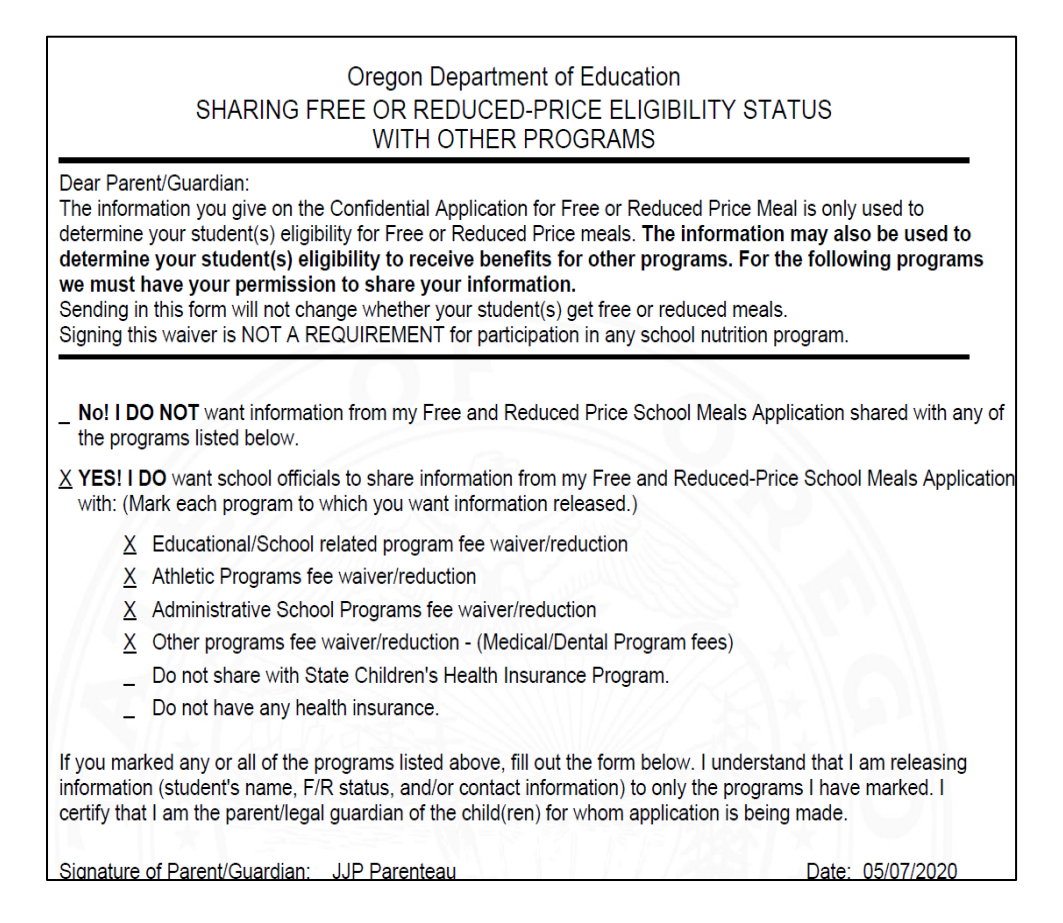

#### Important notes:

- Remember to save the Excel or PDF files you have downloaded to a secure location with date (i.e. FreeReducedAppsOnline\_09-10-2020.CSV or FreeReducedAppsOnline\_09-10-2020.pdf).
- The data in the downloaded file (CSV or PDF) is confidential household information and must be saved in a secure manner. The electronic file can be secured by making it password protected and saving to your computer hard drive or by saving the file to a location on your district's computer system that is password protected.

For problems logging into the secure website, contact: ODE Helpdesk: (503) 947-5715 Email: ODEHelpDesk@state.or.us.

For problems locating your files or downloading from the secure site contact: Jennifer Parenteau (503) 947-5890 Email: jennifer.parenteau@state.or.us.